# CMS-370Q

## Fanless Barebone Capture system

Assemble Guide & User's Manual

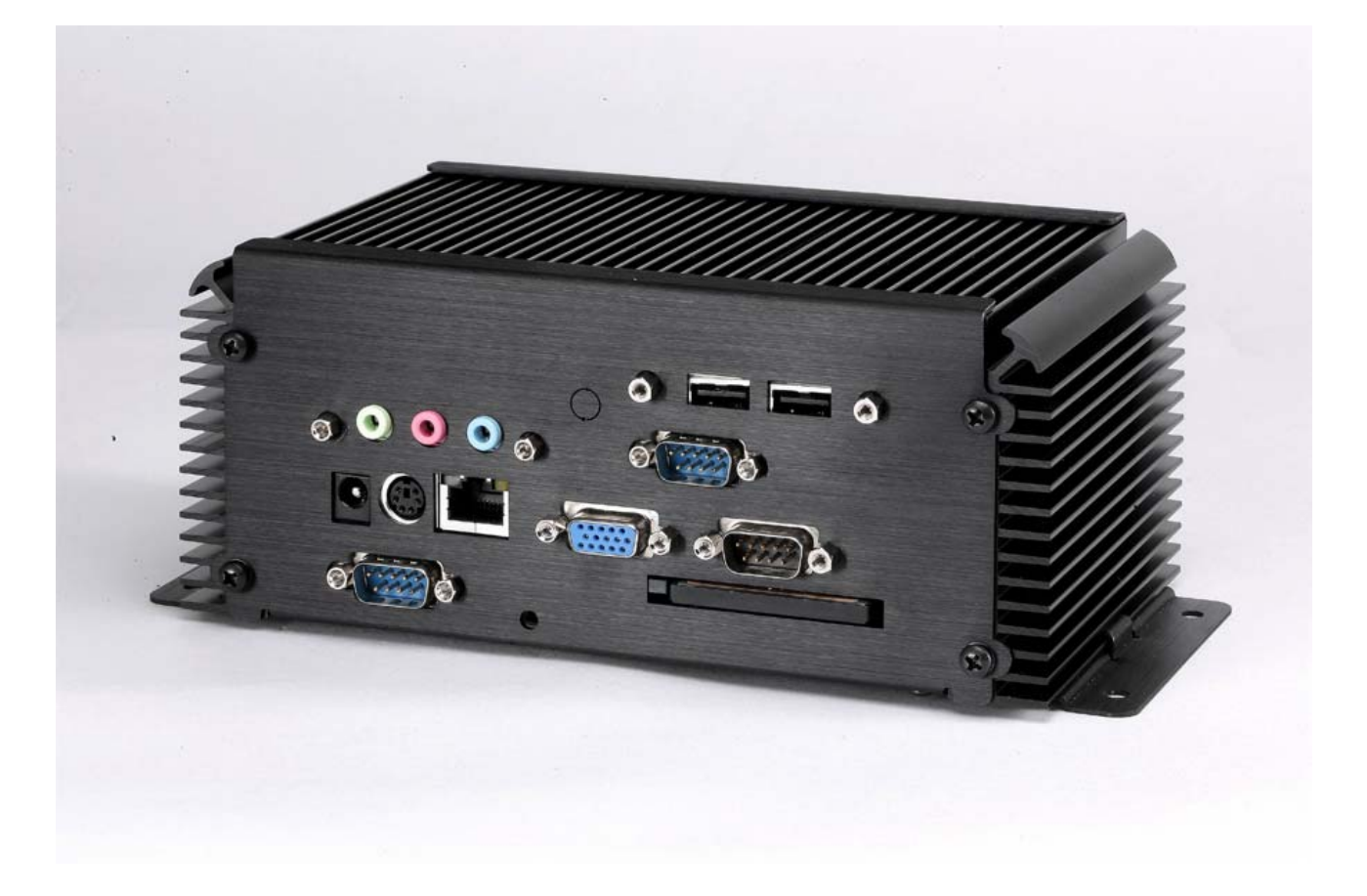

V1.0 2008/02/27

#### Copyright

Copyright 2005, all rights reserved. This document is copyrighted and all rights are reserved. The information in this document is subject to change without prior notice to make improvements to the products.

This document contains proprietary information and protected by copyright. No part of this document may be reproduced, copied, or translated in any form or any means without prior written permission of the manufacturer.

All trademarks and/or registered trademarks contains in this document are property of their respective owners.

#### Disclaimer

The company shall not be liable for any incidental or consequential damages resulting from the performance or use of this product.

The company does not issue a warranty of any kind, express or implied, including without limitation implied warranties of merchantability or fitness for a particular purpose.

The company has the right to revise the manual or include changes in the specifications of the product described within it at any time without notice and without obligation to notify any person of such revision or changes.

#### Trademark

All trademarks are the property of their respective holders.

## <u>Index</u>

| 1. | Packing List          | 4  |
|----|-----------------------|----|
| 2. | Outlook               | 5  |
| 3. | Hardware installation | 6  |
| 4. | Driver Installation   | 8  |
| 5. | Sample program        | 12 |

## 1. Packing List:

Please check the package content before you starting using the board.

### Hardware:

| X 1 |
|-----|
| X 1 |
| X 1 |
| X 1 |
| X 1 |
| X 1 |
| X 1 |
| X 1 |
| X 1 |
| X 1 |
| X 1 |
| X 1 |
|     |

## 2. Outlook:

### Front IO

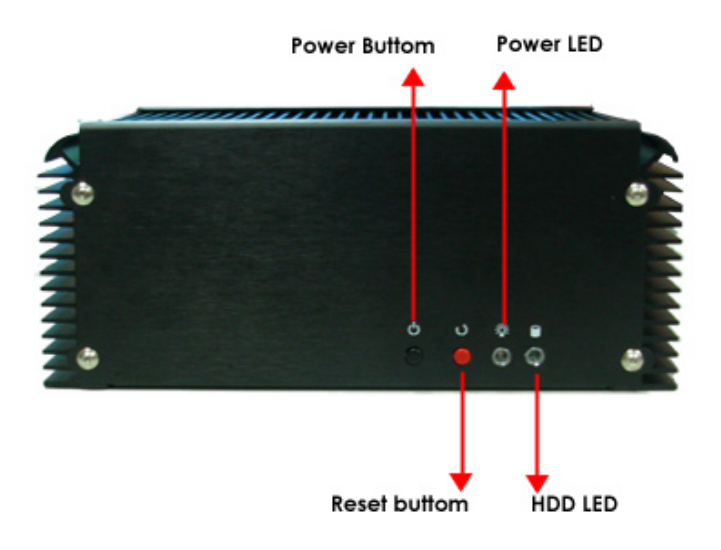

Rear IO

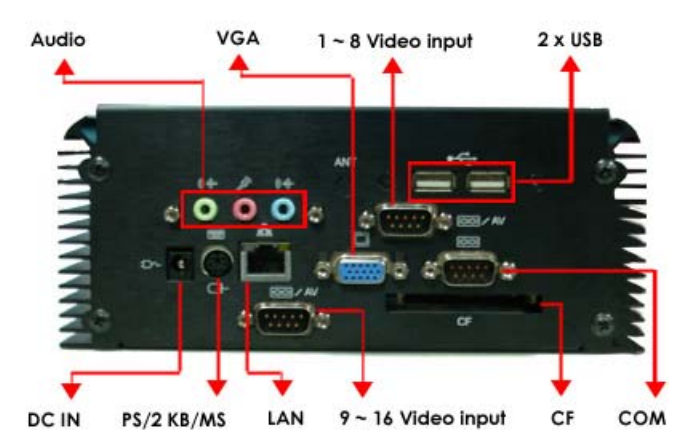

## 3. Hardware installation Guide:

| 3-1 Install Heatsink & Copper Pillar      | 3.2 Insert Memory & Mini-PCI card into MB |
|-------------------------------------------|-------------------------------------------|
|                                           |                                           |
| 3-3 Lock Audio, USB and DB9 cable on the  | 3-4 Install HDD on the bottom plate       |
| Rear plate                                |                                           |
| 3-5 Connect Audio, USB, DB9 cable with MB | 3-6 Screw MB into Copper Pillar           |
|                                           |                                           |
| 3-7 Lock the Rear plate                   | 3-8 Connect HDD cable and Power / Reset   |
|                                           | buttom                                    |
| 3-9 lock the bottom plate                 | 3-10 Assemle Front plate and loak         |
|                                           |                                           |
| 3-11 Completed                            |                                           |
|                                           |                                           |

### 3-12

The **JFRNT** provides front control panel of the board, such as power button, reset and beeper, etc. Please check well before you connecting the cables on the chassis.

### Connector: JFRNT

Type: onboard 14-pin (2 x 7) 2.54-pitch header

| Function | Signal | PIN |    | Signal | Function |
|----------|--------|-----|----|--------|----------|
|          | VCC    | 1   | 2  | VCC    | Devrer   |
|          | Active | 3   | 4  | N/C    | Power    |
| Posot    | Reset  | 5   | 6  | GND    | LED      |
| Resel    | GND    | 7   | 8  | VCC    |          |
|          | N/C    | 9   | 10 | N/C    | Speaker  |
| Power    | PWRBT  | 11  | 12 | N/C    | Speaker  |
| Button   | 5VSB   | 13  | 14 | SPKIN  |          |

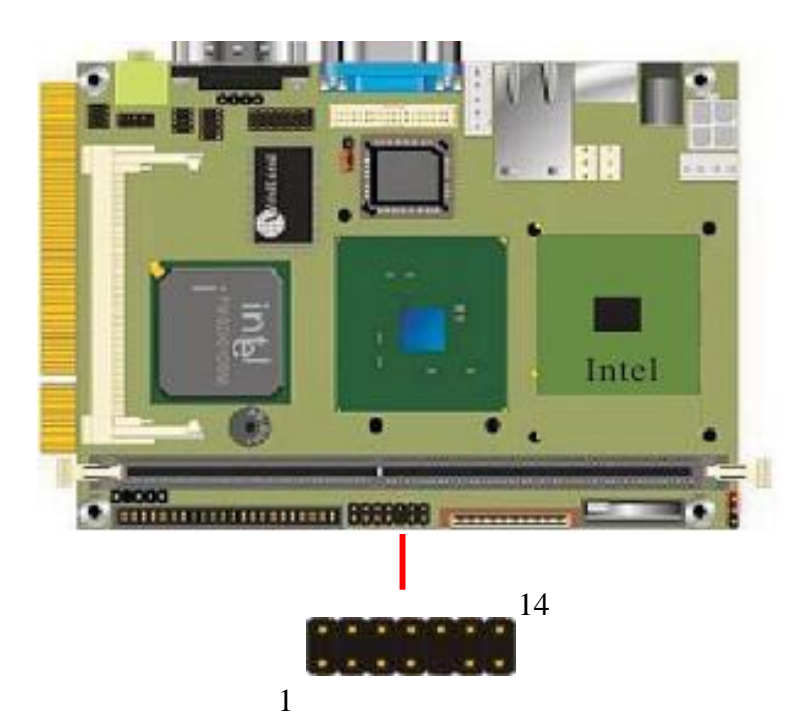

### 4. Driver Installation:

4-1 When you completed the Hardware installation, Please choose Device Manager

| System R        | estore Autom                                                                                                    | atic Updates                                                                    | Remote       |
|-----------------|----------------------------------------------------------------------------------------------------|---------------------------------------------------------------------------------|--------------|
| General         | Computer Name                                                                                                    | Hardware                                                                        | Advanced     |
| Davies Max      |                                                                                                    |                                                                                 |              |
|                 | hager<br>ka Dawiga Managar lista all                                                                                  | the bardware davie                                                              | na inatallad |
|                 | n your computer. Use the D                                                                                            | evice Manager to c                                                              | hange the    |
| - p             | roperties of any device.                                                                                              |                                                                                 |              |
|                 |                                                                                                    | Device M                                                                        | anager       |
|                 |                                                                                                    |                                                                                 |              |
| Drivers         |                                                                                                    |                                                                                 |              |
| Danie D         | river Signing lets vou make                                                                                           | sure that installed d                                                           | ivers are    |
| La c            | omnatible with Windows W                                                                                              | /indows LIndate lets                                                            | uou set up   |
|                 |                                                                                                    | indenie opdate iete                                                             | you set up   |
| h               | ow Windows connects to V                                                                                              | Vindows Update for                                                              | drivers.     |
| h               | ow Windows connects to V<br>Driver Signing                                                                            | Vindows Update for                                                              | drivers.     |
| h               | ow Windows connects to V<br>Driver Signing                                                                            | Vindows Update for                                                              | drivers.     |
| h<br>Hardware F | ow Windows connects to V<br>Driver Signing                                                                            | Vindows Update for                                                              | drivers.     |
| h<br>Hardware F | ow Windows connects to V<br>Driver Signing<br>Profiles                                                                | Vindows Update for<br>Windows U                                                 | Jpdate       |
| h<br>Hardware F | ow Windows connects to V<br>Driver Signing<br>Profiles<br>lardware profiles provide a<br>ifferent hardware configural | Vindows Update for<br>Windows U<br>Windows U<br>way for you to set up<br>tions. | Jpdate       |
| h<br>Hardware F | ow Windows connects to V<br>Driver Signing<br>Profiles<br>lardware profiles provide a<br>ifferent hardware configural | Vindows Update for<br>Windows U<br>Windows U<br>way for you to set up<br>tions. | Jpdate       |
| h<br>Hardware F | ow Windows connects to V<br>Driver Signing<br>Profiles<br>lardware profiles provide a<br>liferent hardware configural | Vindows Update for<br>Windows I<br>way for you to set up<br>tions.<br>Hardware  | Jpdate       |
| h<br>Hardware F | ow Windows connects to V<br>Driver Signing<br>Profiles<br>lardware profiles provide a<br>liferent hardware configural | Vindows Update for<br>Windows I<br>way for you to set up<br>tions.<br>Hardware  | Jpdate       |

#### 4-2 Then you can see other devices

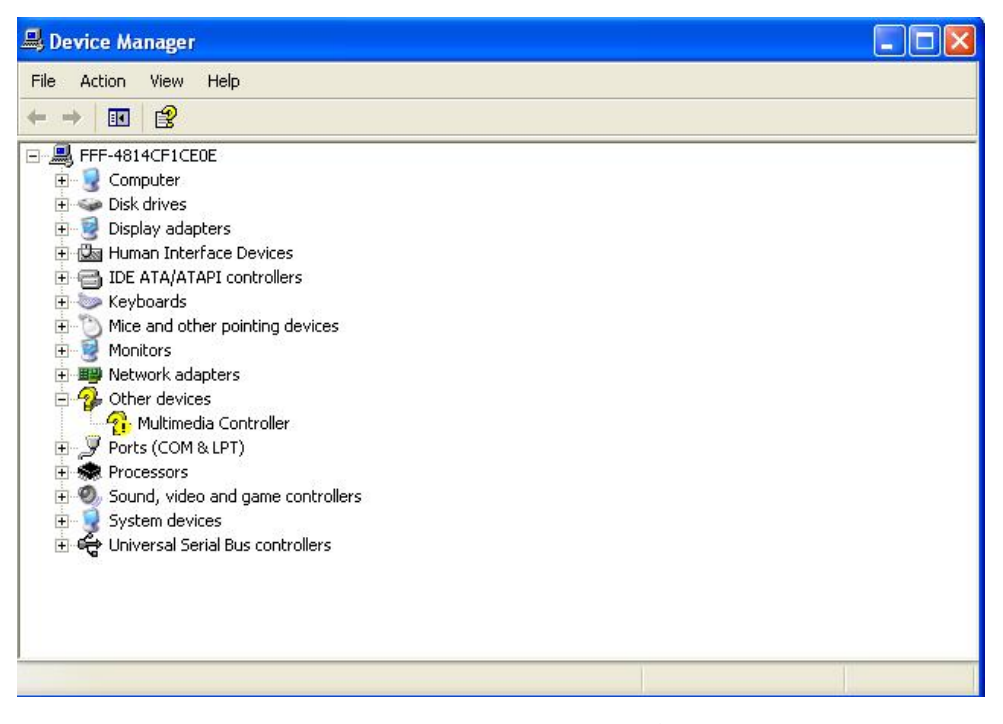

4-3 Please choose Multimedia Controller then press Reinstall Driver

| General             | Driver Details                                                         | Resources                                                            |  |  |
|---------------------|------------------------------------------------------------------------|----------------------------------------------------------------------|--|--|
| $\diamond$          | Multimedia Contr                                                       | oller                                                                |  |  |
|                     | Device type:                                                           | Other devices                                                        |  |  |
|                     | Manufacturer:                                                          | Unknown                                                              |  |  |
|                     | Location:                                                              | PCI Slot 1 (PCI bus 2, device 1, function 0)                         |  |  |
| Devi                | ce status<br>device is not confi                                       | aured correctly (Code 1)                                             |  |  |
| Devi<br>This<br>Tor | ce status<br>device is not config<br>einstall the drivers fo           | gured correctly. (Code 1)                                            |  |  |
| This<br>To r        | ce status<br>device is not confi<br>einstall the drivers fo            | gured correctly. (Code 1)<br>or this device, click Reinstall Driver. |  |  |
| Device              | ce status<br>device is not config<br>einstall the drivers fo<br>usage: | gured correctly. (Code 1)<br>or this device, click Reinstall Driver. |  |  |

4-4 Please choose NO , not this time press next

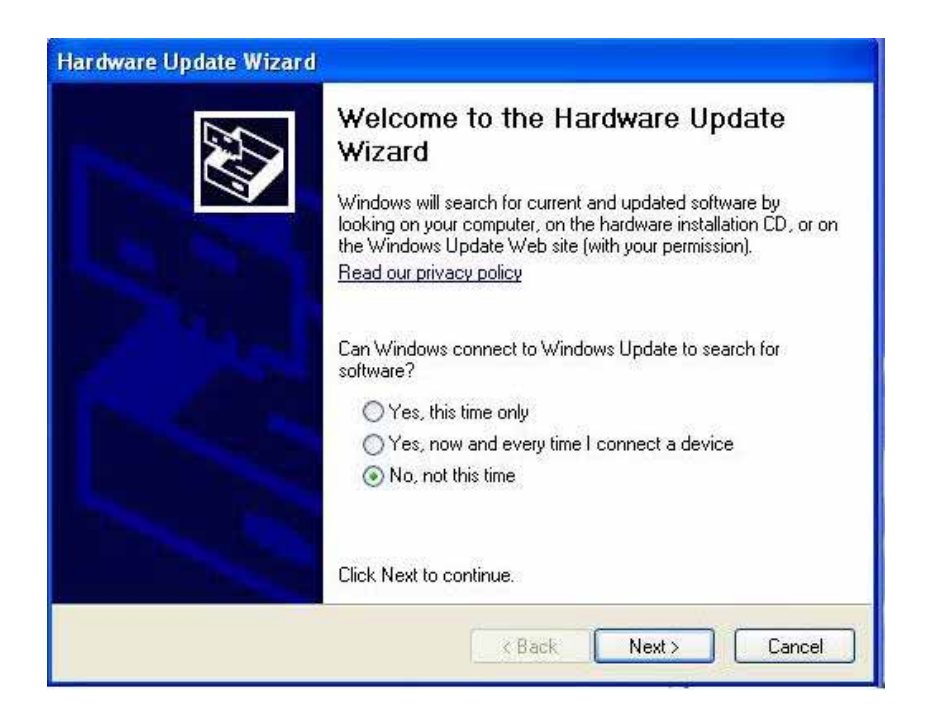

### 4-5 Please choose Install from a list on specific location

| Found New Hardware Wiza                                                                                                    | rd                                                                                                    |
|----------------------------------------------------------------------------------------------------|----------------------------------------------------------------------------------------------------|
|                                                                                                    | This wizard helps you install software for:<br>Multimedia Controller<br>If your hardware came with an installation CD<br>or floppy disk, insert it now.<br>What do you want the wizard to do? |
| Contraction of the local division of the local division of the loc | Install from a list or specific location (Advanced)                                                                                                    |
|                                                                                                    | Click Next to continue.                                                                                                    |
|                                                                                                    | < Back Next > Cancel                                                                                                    |

4-6 Please select file location G:\Driver\MP-9100 then press OK

| ease choose your search and installation options.                                                                                                    |                                                                                                    |                            |  |
|----------------------------------------------------------------------------------------------------|----------------------------------------------------------------------------------------------------|----------------------------|--|
| Search for the best driver in thes<br>Use the check boxes below to lir<br>paths and removable media. The<br>Search removable media (                                                                | Browse For Folder<br>Select the folder that contains drivers for                                                                                                    | <b>?</b><br>your hardware. |  |
| <ul> <li>✓ Include this location in the<br/>G:\Driver\MP-9100</li> <li>O Don't search. I will choose the du<br/>Choose this option to select the d<br/>the driver you choose will be the</li> </ul> | <ul> <li>         ■ ○ MP-5xx      </li> <li>         ■ MP-954      </li> <li>         ■ MP-2010      </li> <li>         ■ MP-2400      </li> <li>         ■ MP-2501      <li>         ■ MP-6421      </li> <li>         ■ MP-6802      </li> </li></ul> | 2                          |  |
|                                                                                                    | To view any subfolders, click a plus sign at                                                                                                    | cove.                      |  |

4-7 After driver install, please enter Device Manager then select Mv9100 WDM(06/17/2006) press properties.

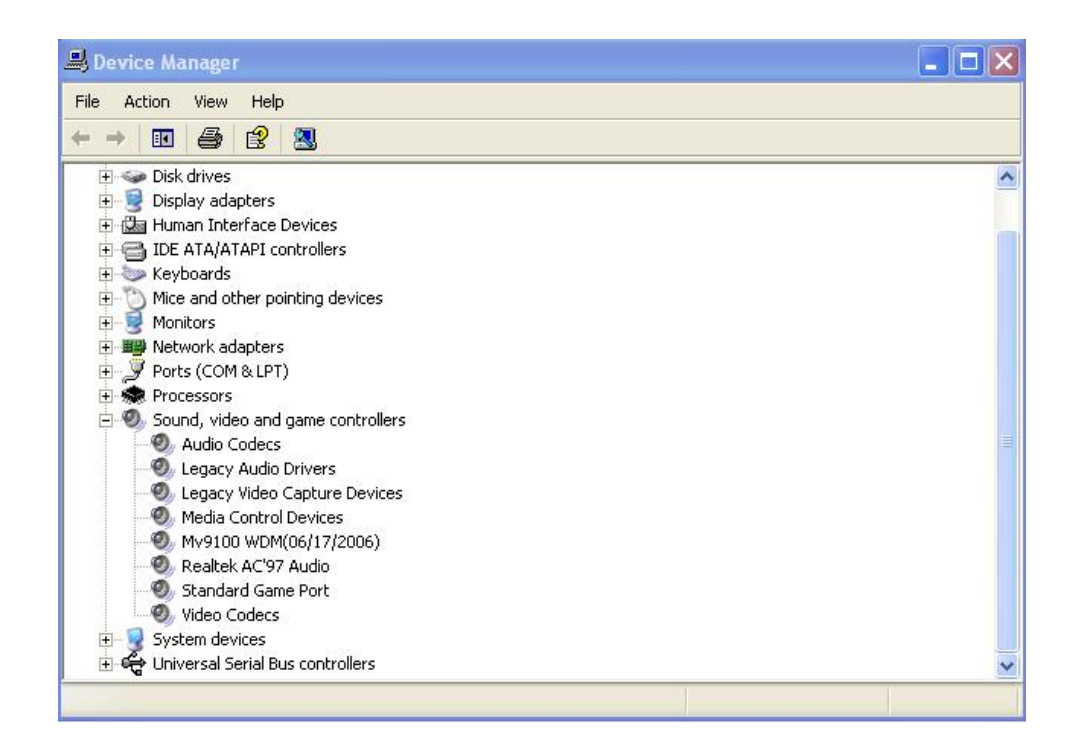

## 5. Sample Program:

5-1 When you completed hardware & software installation, please find the "DrvTest " in the CD

| Bin<br>着家(中)線軽(金)検提(水)気的長愛(ム) 工具(T) 説明(G)                                                                                                    |   |                     |                                       |        |
|----------------------------------------------------------------------------------------------------|---|---------------------|---------------------------------------|--------|
| Q⊥-A · Q · A PRO > MAR                                                                                                    |   | *                   |                                       |        |
| 開注 (2) C Documents and Settings)Administrator(4日的MV9100)日                                                                                                    | a |                     |                                       | ▼ 🛃 移差 |
| <ul> <li>編末及資料失工作</li> <li>第二陸端末蓋折命名。</li> <li>谷物运動端末</li> <li>建設は登場末</li> <li>建設は登場末</li> <li>計造商端末段の到期站</li> <li>次川平美好件後送燈端末</li> <li>※ 期後這個端末</li> <li>※ 期後這個端末</li> </ul> |   | 9100<br>93 30<br>75 | A A A A A A A A A A A A A A A A A A A |        |
| 井他位置 (*)<br>▲ MY9100<br>▲ 小明204<br>→ 州県之件<br>→ 州助地国<br>→ 州助加国<br>→ 州助力的芳杯                                                                                                    |   |                     |                                       |        |
| 評細資料<br>DryTest<br>最用程式、<br>総改目時 2007年8月13日、下午<br>6554<br>大小: 550 KB                                                                                                    |   |                     |                                       |        |
|                                                                                                    |   |                     |                                       |        |
|                                                                                                    |   |                     |                                       |        |

Please double -- click " DrvTest , It'll pops up as following.

Then Please Push "Display Start " on the left-upper Menu.

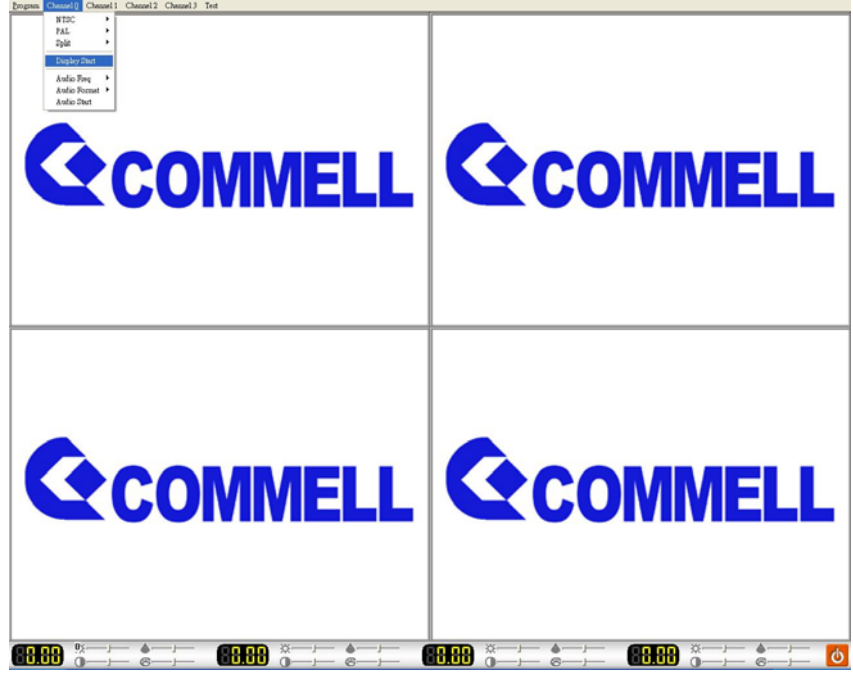

You 'll get the video show .

Note : If you only need 4 channel input for D1 resolution , please connect Channel 13 , Channel 14 , Channel 15 , Channel 16 to get video output .

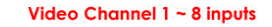

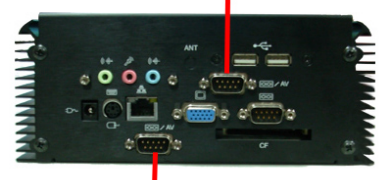

Video Channel 9 ~ 16 inputs

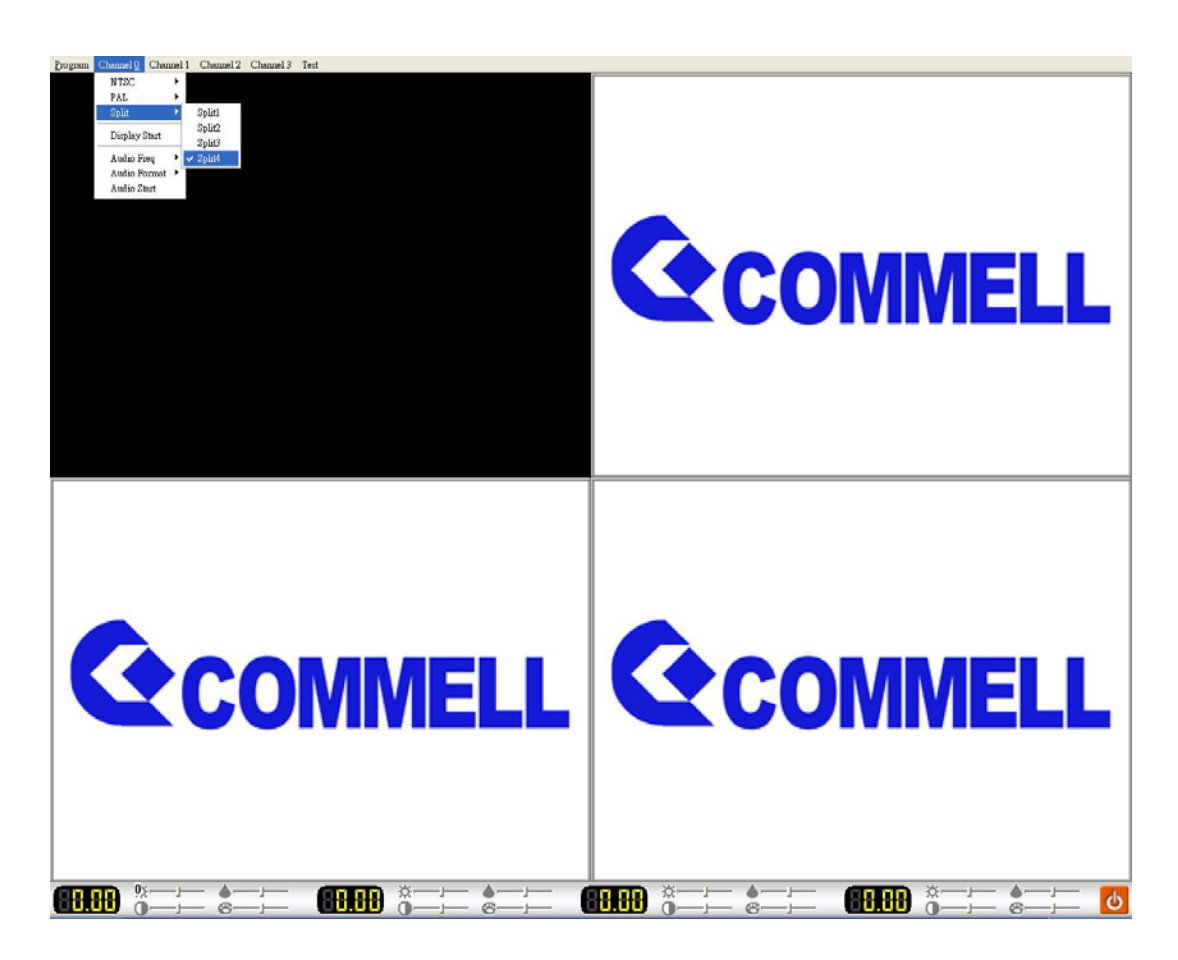

If you need 16 channel inputs , please split into 4 each Channel before Push " Display Start "

Any advice or comment about our products and service, or anything we can help you please don't hesitate to contact with us. We will do our best to support you for your products, projects a business.

| Address | 8F, No. 94, Sec. 1, Shin Tai Wu Rd., Shi Chih<br>Taipei Hsien, Taiwan                |
|---------|--------------------------------------------------------------------------------------|
| TEL     | +886-2-26963909                                                                      |
| FAX     | +886-2-26963911                                                                      |
| Website | http://www.commell.com.tw                                                            |
| E-Mail  | info@commell.com.tw (General Information)<br>tech@commell.com.tw (Technical Support) |